# Your New Personal Financial Website

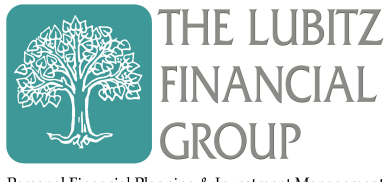

Personal Financial Planning & Investment Management

## The Answers You Need, Wherever You Are.

| ACCOUNTS     ACCOUNTS             | All Your<br><b>Accounts</b> on<br>One Page.             | InticARRIER     HOME     Home     Uwelcome     Luke and Jen Smith     Cash \$9     credit cards -\$                                                                                                    | 4,783 ><br>3,643 >                        | €<br>See Your 67<br>actions. 67<br>7<br>7<br>7<br>7<br>7<br>7<br>7<br>7<br>7<br>7<br>7<br>7<br>7<br>7<br>7<br>7<br>7<br>7 | TRANSACTIONS           APRIL           APRIL           MARCESAUTONNOPUR         4355600 3           LLENNOP         424,0000 3           LLENNOP         435600 3           MARCESAUTONNOPUR         432420           MARCESAUTONNOPUR         432422           BIO         45100 3           BIOLITINOCULUM         5022 3           BIOLITINOCULUM         5022 3           ROLETINOCULUM/REMICES         463811 3           HOLLTOCOLININGT         48025 3                                                                                                    |
|----------------------------------------------------------------------------------------------------|---------------------------------------------------------|----------------------------------------------------------------------------------------------------|-------------------------------------------|----------------------------------------------------------------------------------------------------|----------------------------------------------------------------------------------------------------|
| INVESTMENTS<br>UNIX SUBJECT SUBJECT SUBJ | Get Updated<br>on Your<br><b>Investments.</b>           | SPENDING S E BUDGETS E TRANSACTIONS E INVESTMENTS +\$7,6 today's of today's of today's o | <pre>k719 &gt; %690 &gt; under &gt;</pre> | tor Your<br>ending.                                                                                                    | SPENDING           Arms         3           53.779         113.80           53.779         113.80           SS.779         113.80           SS.779         113.80           SS.779         113.80           SS.779         113.80           SS.779         113.80           SS.77         42.400.00           SS.77         45.632.22           -6865.00         1           SS.77         45.632.22           -6865.00         1           SS.77         45.632.22           -6865.00         1           SS.77         45.632.22           -6865.00         1           SS.77         45.632.00           SS.77         -686.40           SS.78         -86.44           UES         -51.448.40 |
| LUDGETS       *     Artic       *     Artic       *     Brain       *     Brain                                                                                                    | Track Your<br>Progress<br>Towards<br>Your <b>Goals.</b> |                                                                                                    | lm<br>Doct                                | Access                                                                                                    | VAULT       Y Documents       Y Starses       Starses       Name Documents       This       This       Starses       Starses       Starses       Starses       Starses       Starses       Starses       Starses       Starses       Starses                                                                                                    |

Your Personal Financial Mobile Website can be accessed on the iPhone, Android, Blackberry and most other popular smart phones.

#### Here's how to get started:

- 1. Request an email with a link to your mobile site. You can find the email request option on the bottom right corner of your full Personal Financial Website's home page.
- 2. Using your smart phone, access your email and click on the URL provided. Before logging on, add or save the link to your smart phone's Home Screen.
- 3. The first time you logon enter the same User Name and Password you use to access your full Personal Financial Website. After this initial logon, you'll be prompted to register your device and create a 4 digit PIN for even easier access in the future.

Have questions? Give us a call or send us an email, we are here to help.

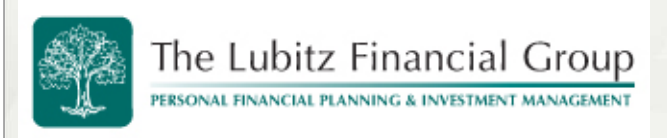

This training guide will demonstrate how to add a custom logon page to an iPhone or iPad.

#### Step 1: Open Safari

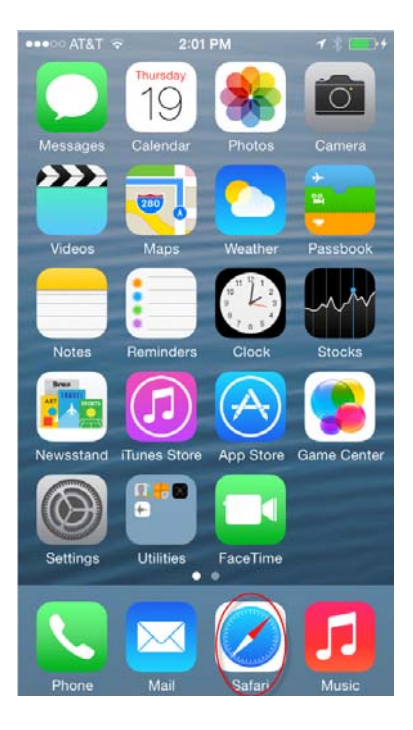

### Step 3: Click icon at bottom

| •••••• AT&T 🗢 1:38 PM 🛛 🕇 👘      |  |  |  |  |  |  |
|----------------------------------|--|--|--|--|--|--|
| a wealth.emaplan.com C           |  |  |  |  |  |  |
| Testing Logon Message. Disregard |  |  |  |  |  |  |
|                                  |  |  |  |  |  |  |
| Enter your username.             |  |  |  |  |  |  |
| L Username                       |  |  |  |  |  |  |
| Enter your password.             |  |  |  |  |  |  |
| B Password                       |  |  |  |  |  |  |
| Remember Me                      |  |  |  |  |  |  |
| Sign In                          |  |  |  |  |  |  |
| Format your analysis and a       |  |  |  |  |  |  |
| < > ① □ □                        |  |  |  |  |  |  |

Step 2: Enter custom URL (see text box below)

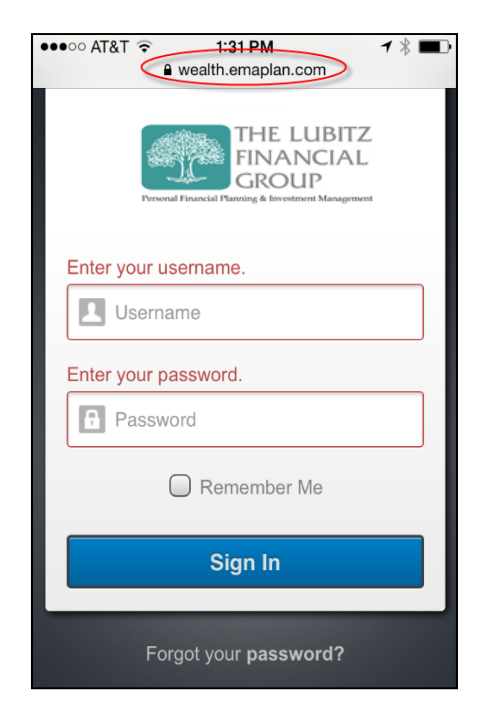

Please Note: To find the URL, please reference the email we sent you or click: <u>https://wealth.emaplan.com/ema/ria/lubitzfinanc</u> <u>ial</u> If you are not sure what the URL address is, you can find it in The Lubitz Financial Group website

1 | My Money Life Mobile – Bookmarking the site in iPhone/iPad

To visit My Money Life, go to: <u>https://wealth.emaplan.com/ema/ria/lubitzfinancial</u> These training materials are intended for clients of **The Lubitz Financial Group** only. For any additional questions please contact us at **305/670-4440** or <u>Advisors@LubitzFinancial.com</u>

under My Money Life login.

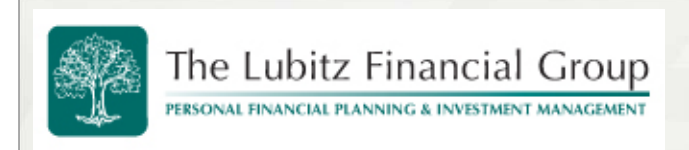

Bookmark in your iPhone/iPad

#### Step 4: Choose Add to Home Screen

|          | AirDrop<br>Share instantly with people nearby. If they<br>do not appear automatically, ask them to<br>open Control Center and turn on AirDrop. |                              |          |  |  |
|----------|----------------------------------------------------------------------------------------------------|------------------------------|----------|--|--|
| Message  | Mail                                                                                                    | Twitter                      | Facebook |  |  |
| Bookmark | Add to<br>Reading List                                                                                                    | (+)<br>Add to<br>Home Screen | Copy (   |  |  |
| Cancel   |                                                                                                    |                              |          |  |  |

Step 5: Customize App Name and click ADD

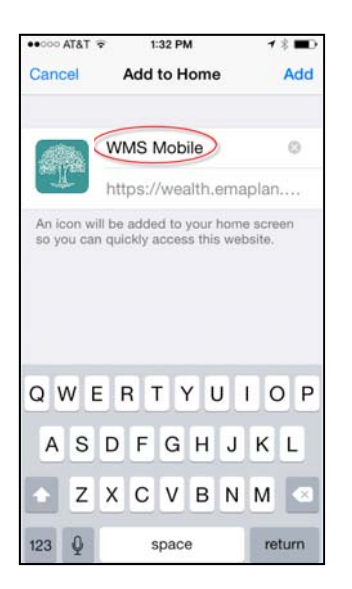

Step 6: Access eMoney Here

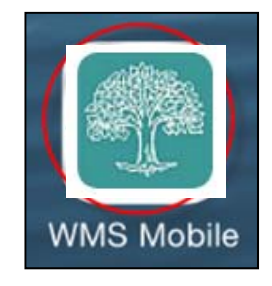

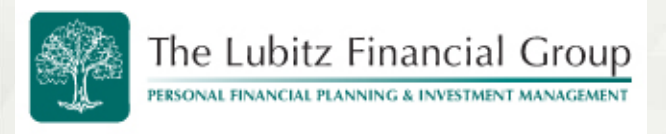

Bookmark in your Android Smartphone

In this user guide we will demonstrate how to create a bookmark in a Samsung Android Device.

- 1) Open a browser on the Samsung Android Device.
- 2) Type in the URL address. Click Go.

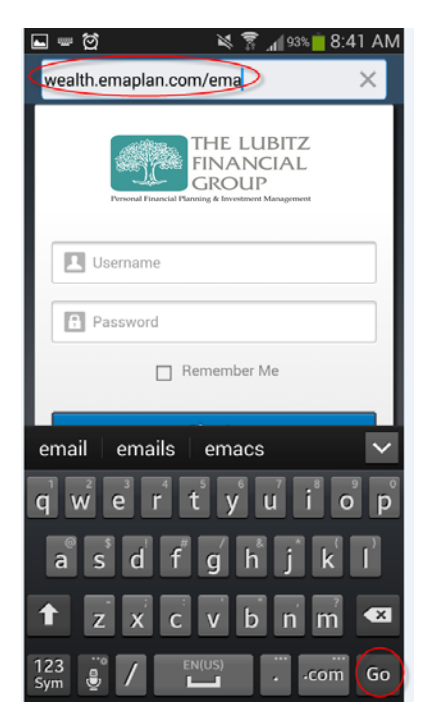

Please Note: To find the URL, please reference the email we sent you or click: <u>https://wealth.emaplan.com/ema/ria/lubitzfinanc</u> <u>ial</u>

If you are not sure what the URL address is, you can find it in The Lubitz Financial Group website under My Money Life login.

3) Choose Bookmarks. Click the "+" (plus) sign. Rename the bookmark as desired, then click SAVE.

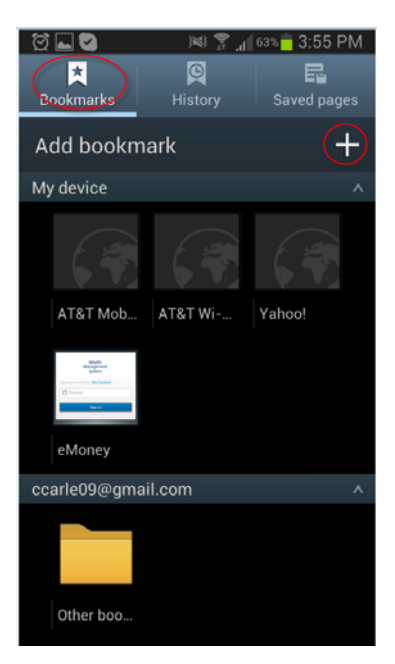

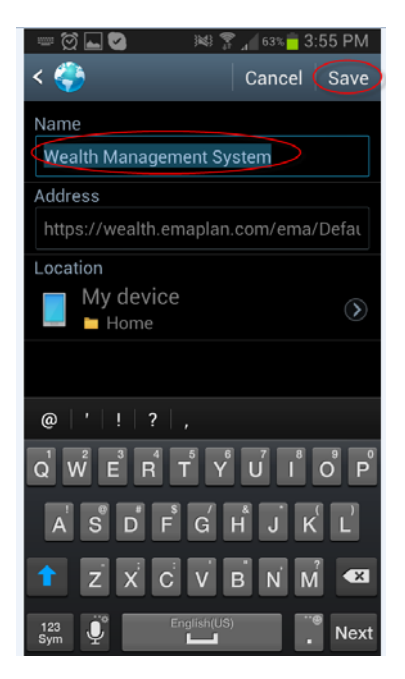

1 | My Money Life Mobile - Bookmarking the site in Android Smartphones

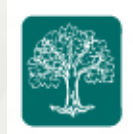

Bookmark in your Android Smartphone

4) A bookmarked icon of this page will now appear under the **"My Device"** category. Press and hold this icon until a menu appears.

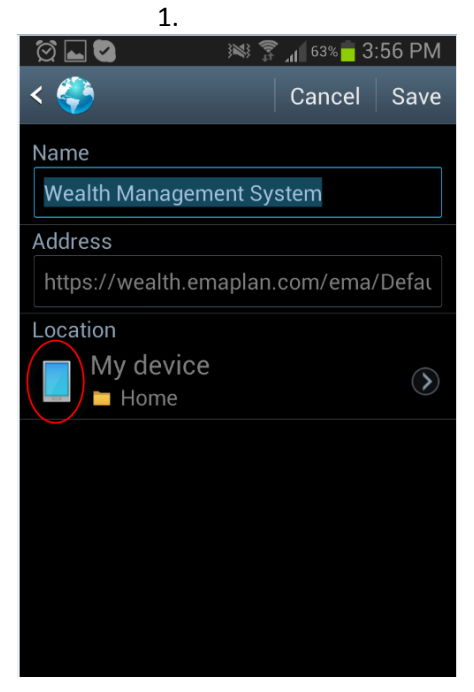

5) Select "Add shortcut to home screen."

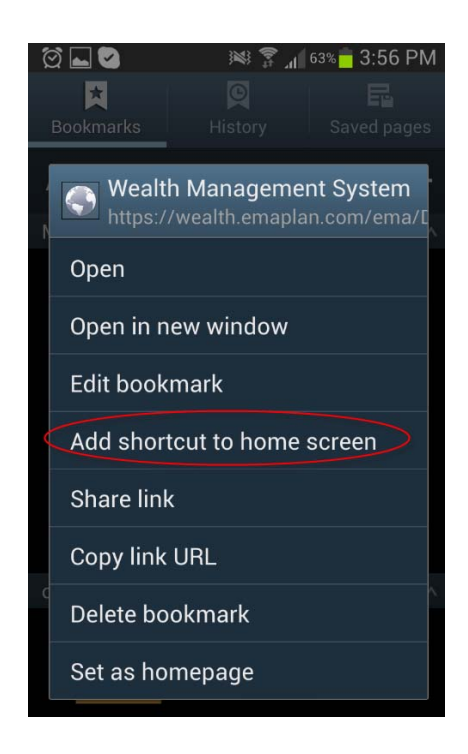

6) The icon logo should now appear on the home page.

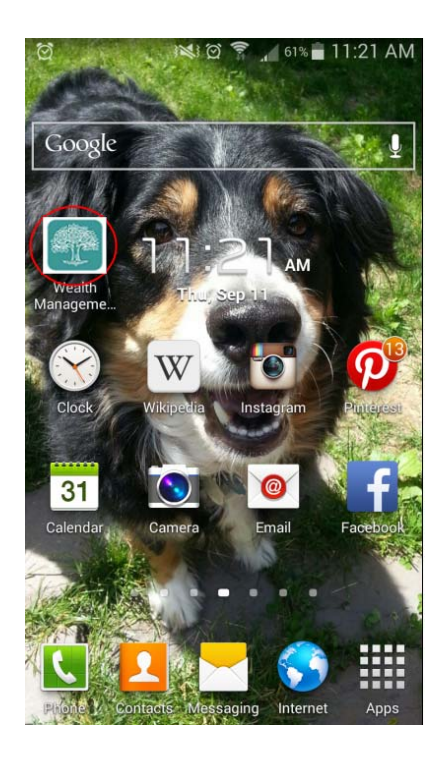

2 | My Money Life Mobile – Bookmarking the site in Android Smartphones To visit My Money Life, go to: <u>https://wealth.emaplan.com/ema/ria/lubitzfinancial</u> These training materials are intended for clients of The Lubitz Financial Group only. For any additional questions please contact us at 305/670-4440 or <u>Advisors@LubitzFinancial.com</u>